## Epic Storyboard – Adding PHS Viewer to the patient chart

The Epic Storyboard layout moves to general use for eCare on August 23, 2020. This layout does not include a tab for the PHS Viewer by default, but you can easily add one to the chart.

Adding a PHS Viewer tab

1. Click 🌽 at the top right.

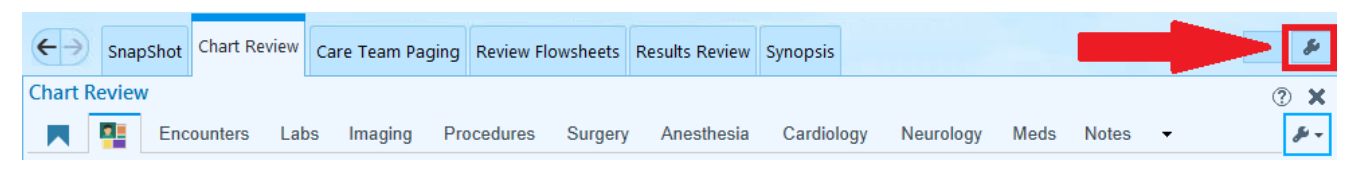

The Customize Workspace view displays, with high-level instructions 'penciled-in.' The default tabs depend on your role – you can add or remove any as needed.

| ← Modify Workspace                                            | SnapShot Chart R | eview Care Team Paging | Review Flowsheets                  | Results Review                | Synopsis      | - S                                                                                        |
|---------------------------------------------------------------|------------------|------------------------|------------------------------------|-------------------------------|---------------|--------------------------------------------------------------------------------------------|
| Modify Workspace: Patient                                     |                  |                        |                                    |                               |               |                                                                                            |
| Drag things to where you'd like them.                         |                  |                        |                                    | sionally used<br>tems go here |               |                                                                                            |
| SnapShot Chart Review C                                       | are Team Paging  | Review Flowsheets      | -                                  |                               | $\checkmark$  |                                                                                            |
| Results Review Synopsis                                       |                  |                        | BPA Re                             | view                          | ^             |                                                                                            |
| <u> </u>                                                      | 7                | 7                      | Care Ev                            | erywhere                      |               |                                                                                            |
| Drag                                                          |                  |                        | Care Te                            | ams                           |               |                                                                                            |
| rearrange tabe                                                |                  | between men            |                                    | ent List                      |               |                                                                                            |
| 0- 005                                                        |                  |                        | b Episode                          | es of Care                    |               |                                                                                            |
|                                                               |                  |                        | (S FYI                             | al                            |               |                                                                                            |
|                                                               |                  |                        | Graphs                             |                               |               |                                                                                            |
|                                                               |                  |                        | Growth                             | Chart ,                       | Go            | iood spot for things<br>you don't use<br>Drop things here to<br>get them out of the<br>way |
|                                                               |                  |                        | Health                             | Maintenan                     |               |                                                                                            |
|                                                               |                  |                        | MyCha<br>Order<br>Ration<br>Rarely | rt Utilities 🔹 🕨              |               |                                                                                            |
|                                                               |                  |                        |                                    | Review                        |               |                                                                                            |
|                                                               |                  |                        |                                    | Colondar III<br>Used          |               |                                                                                            |
|                                                               |                  |                        |                                    |                               |               |                                                                                            |
|                                                               |                  |                        |                                    |                               |               |                                                                                            |
| Display mode for all tabs: Compact V Storyboard width: Auto V |                  |                        |                                    |                               |               |                                                                                            |
| Reset to Default Menus Optimize                               | to Usage         |                        |                                    | •                             | ✓ <u>A</u> cc | cept X <u>C</u> ancel                                                                      |

2. To add PHS Viewer, scroll down the alphabetical list of available activities. (Activities that are already on tabs are not listed.)

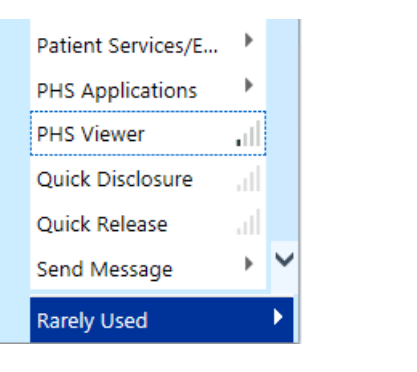

## Epic Storyboard – Adding PHS Viewer to the patient chart

- 3. Click and hold the mouse pointer on the PHS Viewer activity—the mouse pointer "grabs" 🖑 the item.
- 4. Drag to the place you want it in the tabs, and then release the mouse pointer.

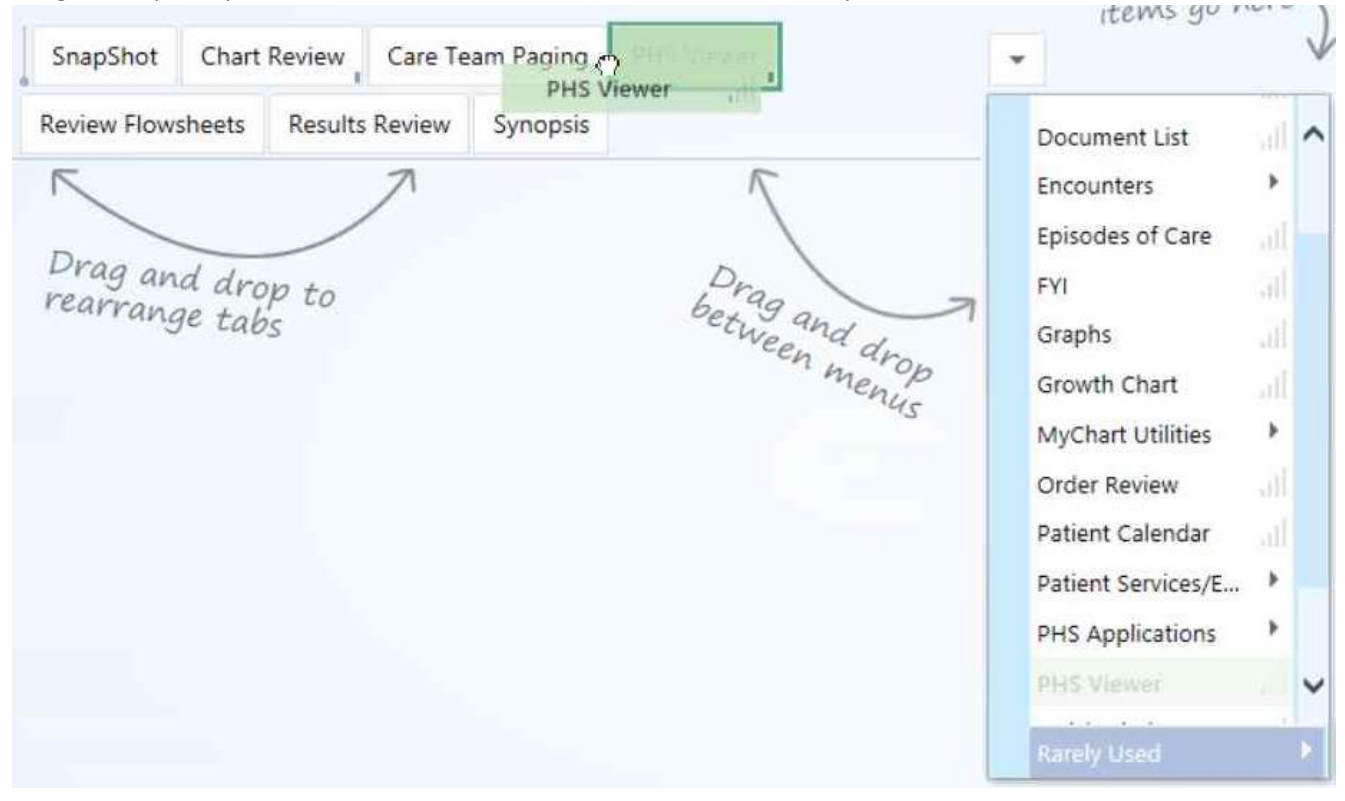

5. Click 🗸 Accept in the bottom right.

The PHS Viewer activity is now available from its tab.

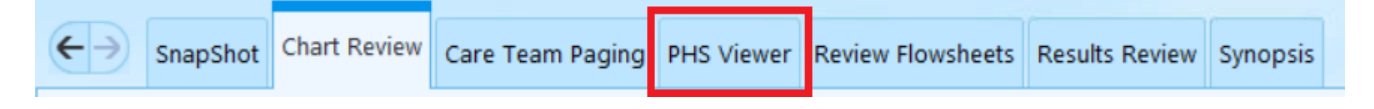

## More information

For detailed information about the Storyboard layout , see the <u>User Guide</u> in the eCare <u>training materials</u> library.